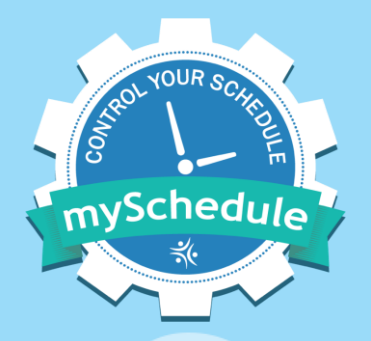

# mySchedule How to Apply for Partial Shifts

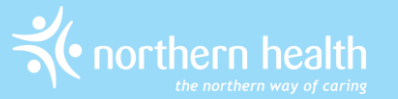

## Introduction

- mySchedule will introduce partial shift applications on September 15<sup>th</sup>, 2021. Partial applications can be submitted by the following methods:
  - Text messages
  - Phone calls
  - Online
- Partial shift applications are not available on blocks partial applications can be entered when blocks split to offer individual shifts

## Introduction

- To apply for either a full shift or partial shift, apply for the full shift and you will be considered for a partial automatically
- Applications must be for a specific start and end time
- Partial applications communicated to Staffing Services before September 15<sup>th</sup>, 2021 will still be considered valid

• Partial eligible shifts will include "(P)" after the date in the text message shift offer

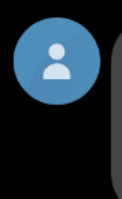

Msg from NH. RN shift at 002 - NH Corporate H.R.I.S. Dummy Unit. E shift <u>17:00-21:00</u> Tue Mar 09 (P). Reply with 100000 to apply. Premium rates may apply. 9:06 a.m.

- To apply for a portion of the shift, respond with the letter "p" in front of the application code, and include the hours you want directly after in 24 hour time
- In this example, "P100000 1700-1830" would apply for the 17:00-18:30 portion of the full shift:

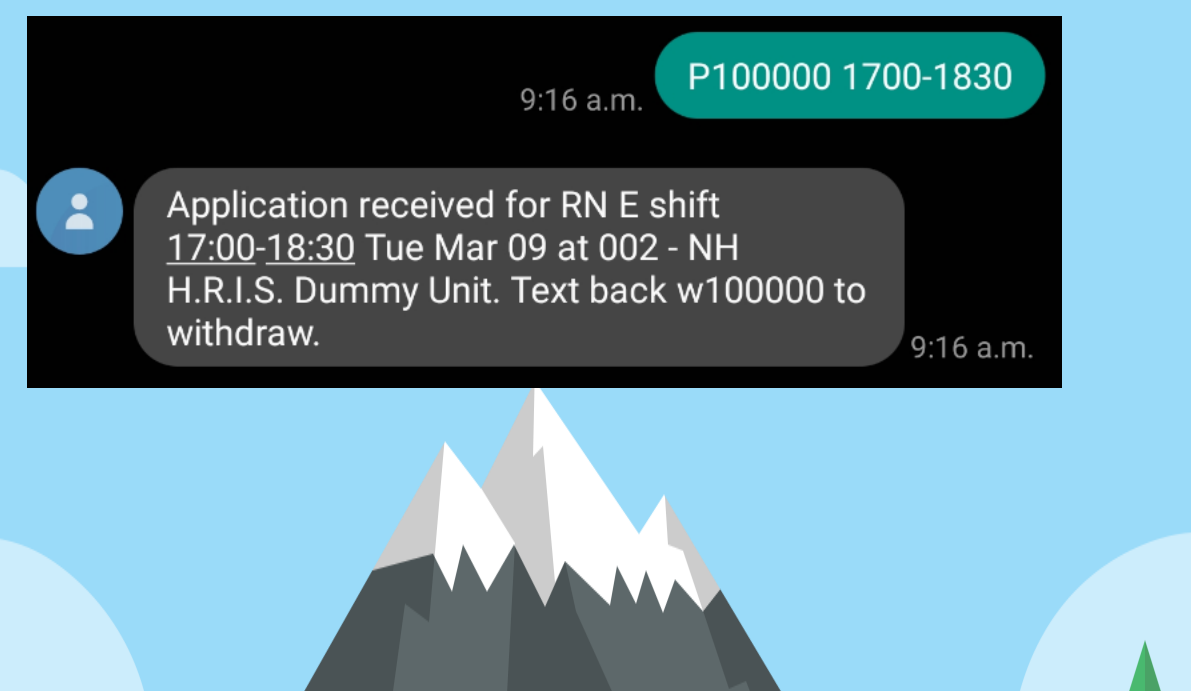

- If your response is formatted correctly, you will receive a confirmation message that your application has been received
- If your response is formatted incorrectly, you will receive a message indicating the application was not accepted

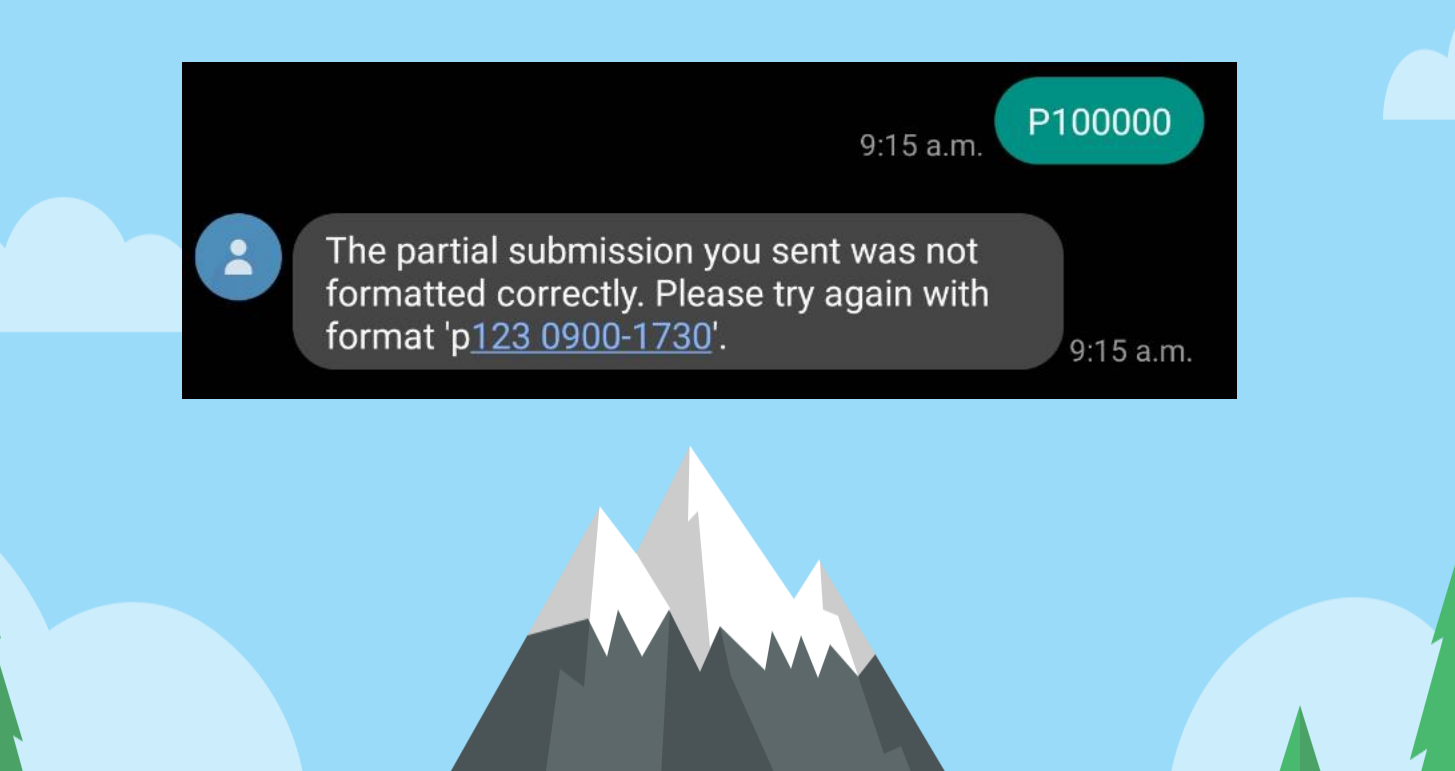

# **SMS Text Messaging**

• Granted partial applications indicate the hours awarded:

You were granted a RN <u>17:00</u> - <u>18:30</u> E shift on Tue Mar 09 at 002 - NH H.R.I.S. Dummy *Unit.* 

9:35 a.m.

 For more information about text messaging applications, respond "BID HELP" to any message to receive a text with more detailed instructions

> Msg from NH. Bid on a shift: reply with the number provided in text for shift (e.g. 123456) Partial-eligible shifts have (P) after date. Bid on a partial: add P before the number, add your start/end times in 24-hour format (e.g. P123456 0800-1730) Withdraw: reply with a W before the number (e.g. W123456)

- Shift offers by phone will indicate that the shift is eligible for partial submissions
- To apply for a portion of a shift, enter option 2 from the shift offer menu

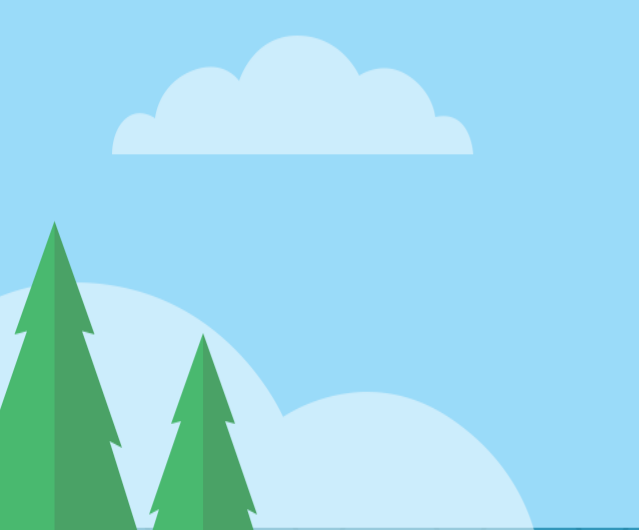

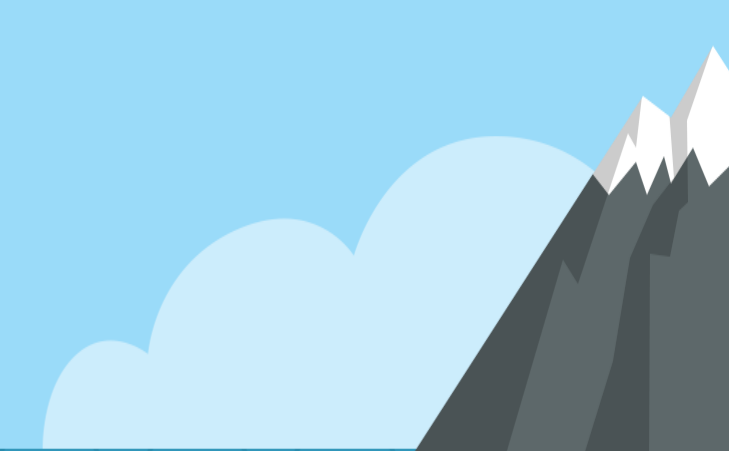

- Enter the start time in 24 hour time 0700 for 7:00am, 1900 for 7:00pm, etc.
- Select Yes to confirm this entry, or no to re-enter the start time

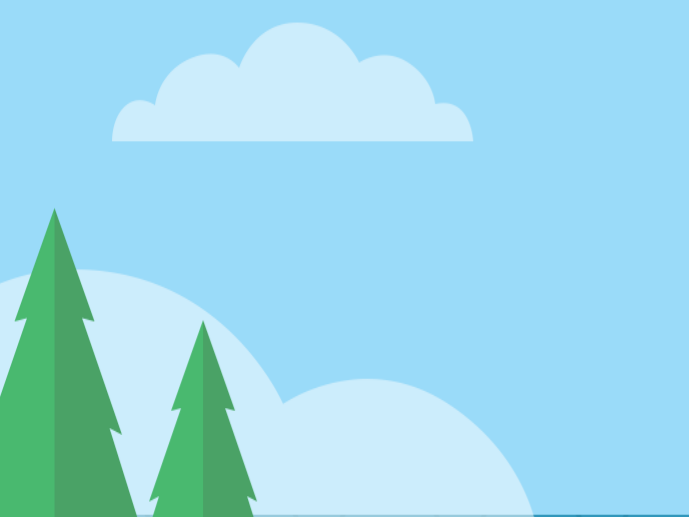

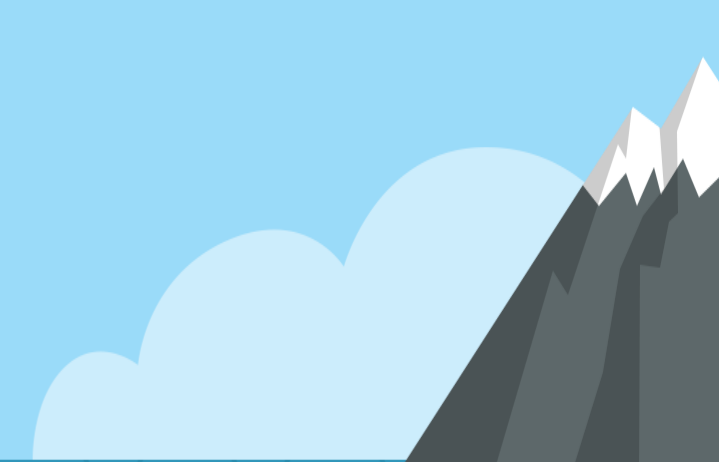

- Enter the end time in 24 hour time 1515 for 3:15pm, 0315 for 3:15am, etc.
- Select Yes to confirm this entry, or no to re-enter the end time

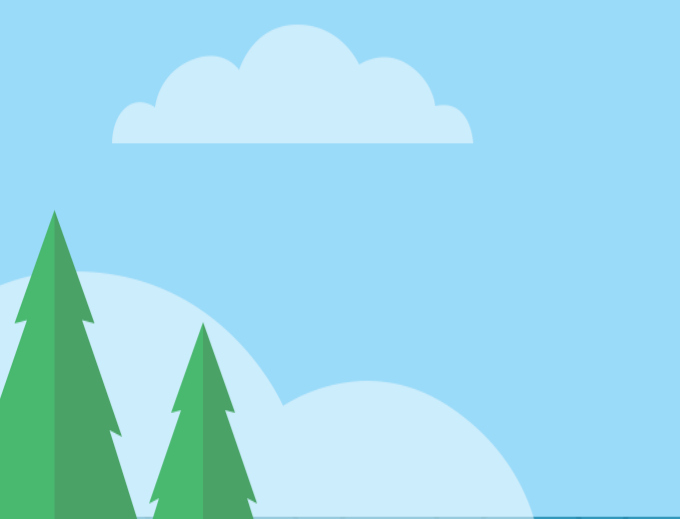

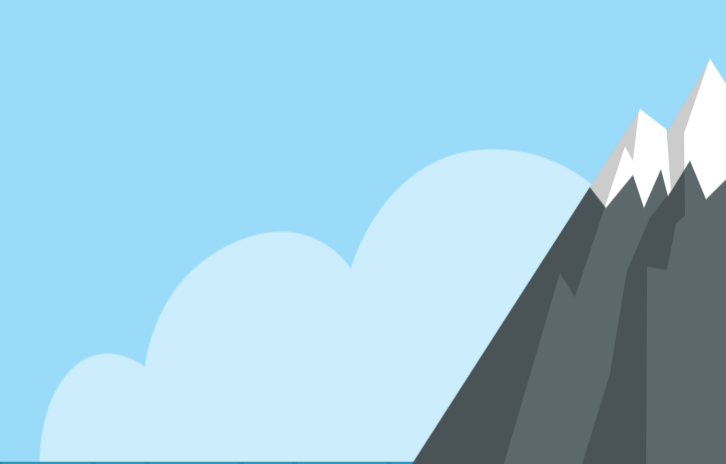

- At this point, the system will ask you to confirm your submission enter 1 to confirm your submission, or 2 to return to the shift offer
- The system will highlight if there are any issues with the hours entered, and prompt you to enter a correction if required

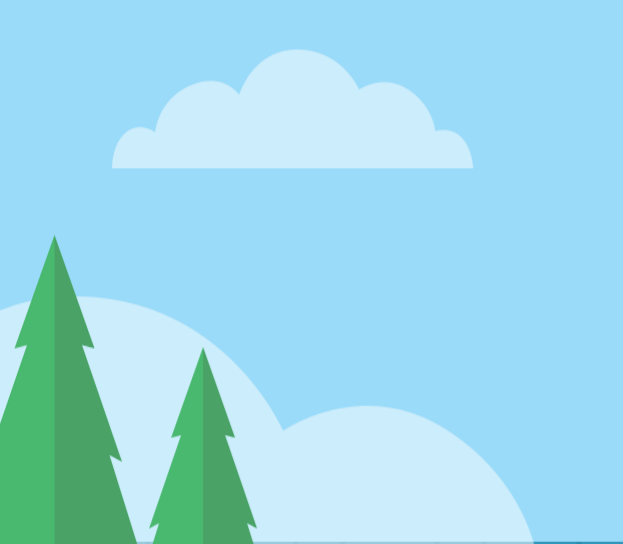

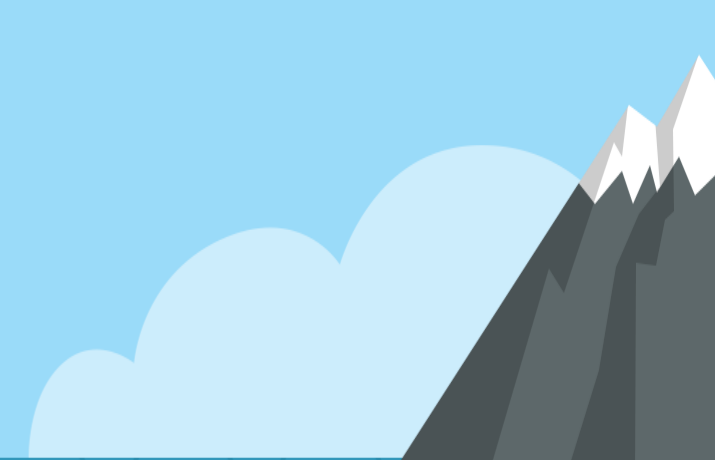

• From the shift application calendar, select Request Shift to open the request menu

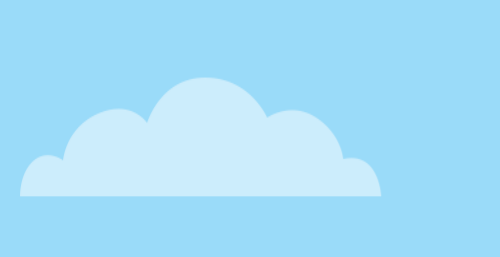

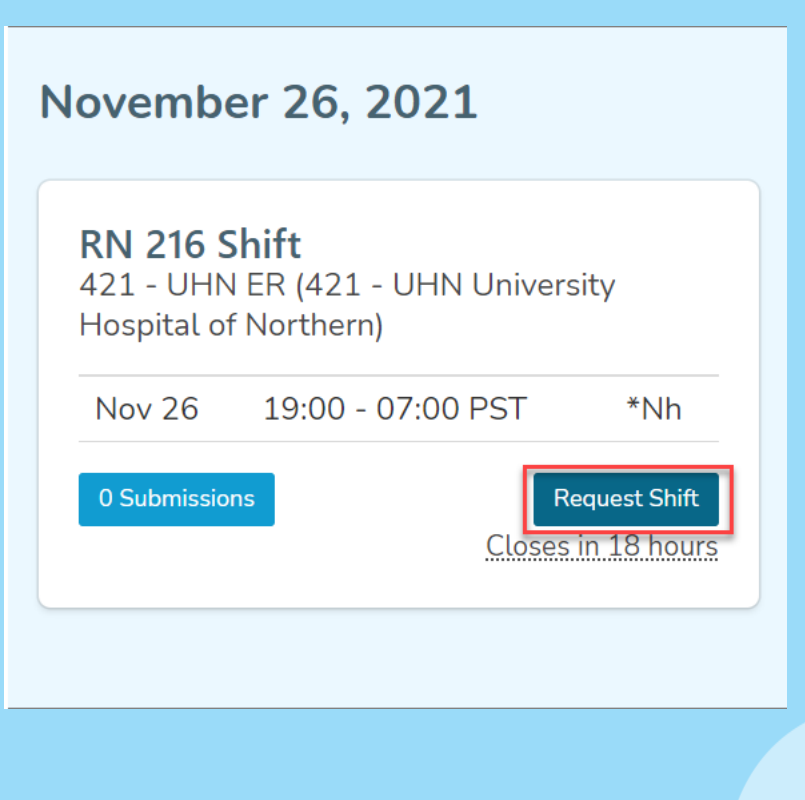

• Select "Request Partial Shift" to open the partial shift tools

| 421 - UH | N ER (421 - UHI | N University Hospital of Northern)                                    |      |
|----------|-----------------|-----------------------------------------------------------------------|------|
| Day      | Date            | Time                                                                  | lcon |
| Fri      | Nov 26          | 19:00 - 07:00 PST                                                     | *Nh  |
| Actions  | ^               |                                                                       |      |
|          |                 |                                                                       |      |
|          |                 | <ul> <li>Request Full Shift</li> <li>Request Partial Shift</li> </ul> |      |

 Use the start and end time sliders or enter the start and end time in the text boxes in 24 hour time – the system will highlight issues with your entry

| 1     |                       |  |     |       |  |  |  |
|-------|-----------------------|--|-----|-------|--|--|--|
| Start | 19:00                 |  | End | 23:00 |  |  |  |
|       | Nov 26, 19:00 - 23:00 |  |     |       |  |  |  |
|       |                       |  |     |       |  |  |  |

• Select Request Partial Shift to confirm your application

Nov 26, 19:00 - 23:00 PST

**Request Partial Shift** 

• A confirmation message will appear indicating your application has been received

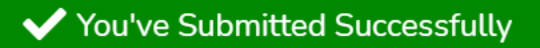

## Support

 If you have any questions about applying for partial shifts via mySchedule, please contact <u>mySchedule@northernhealth.ca</u> for support

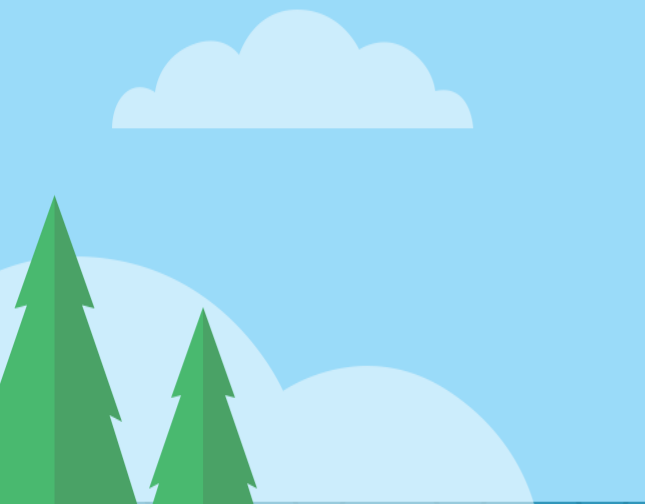

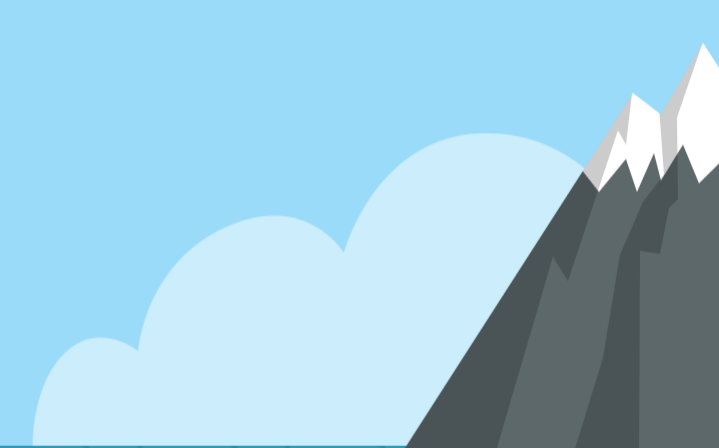